新周波数対応 チャネルプランシステム

~特徴(設計思想)と運用方法~

# 

一般社団法人特定ラジオマイク運用調整機構

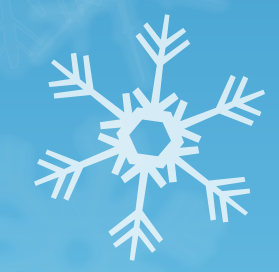

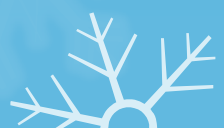

#### 特徴

- TV WS帯, RM専用帯, 1.2GHz帯すべてに対応
- アナログ方式、デジタル方式 両方に対応
- すべての帯域幅に対応 (アナログ方式,デジタル方式(DQPSK),デジタル方式 (OFDM))

- チャネルステップ25kHz~500kHz,800kHz に対応
- TV WS帯の使用禁止TVチャネルを入力することにより 隣接するTVチャネルの隣接1MHzの使用禁止の自動設定
- ●帯域幅の違うシステムの混在での計算に対応 (自システム,他システム両方とも対応)

## 使用方法(TV WS带,RM専用带)1

#### 初期設定であらかじめ帯域幅と チャネルステップを決めておくと 便利です

3

|          |    | <b>1</b> 9 - C | - 13             | =                   | -                     |              | チャネルプラン       | /表(WS)   | 2014929                      | 9.xlsm - | Microso     | oft Excel              | -            |                 |          | X        |
|----------|----|----------------|------------------|---------------------|-----------------------|--------------|---------------|----------|------------------------------|----------|-------------|------------------------|--------------|-----------------|----------|----------|
| 77       | イル | 木-             | <u>د</u><br>ال ک | 取 ^                 | ニジレイア                 | グウト 満        | 次式 デ          | °−9      | 校閲                           | 表示       | 開発          | Acrobat                |              |                 | 0 -      | - @ X3   |
|          |    | P24            |                  | - (                 | j                     | 6er          |               |          |                              |          |             |                        |              |                 |          | ~        |
|          | A  | В              |                  | c                   | D                     | E            | F             | G        |                              | H        | Ι           | J                      | K            | L               | М        | NE       |
| 1        |    | <u>х, щ</u> ,  | 11- 1            | 1"> -+-             | 100 - 7 I             | .~ + 6 . + . | -75- / -1- "1 |          |                              |          |             |                        |              |                 | <b>V</b> | <b>^</b> |
| 2        | 1  | 化別し            | ノセット)<br>ホキステ    | ホタンを                | 押してか                  | いち始め         | くれってく         | )<br>+   |                              |          |             |                        |              |                 | 初期設定     |          |
| 3        | 2  | 1史用(           | (さる)<br>tわえん     | Vナヤイ<br>·ギケック       | ルを選/                  | ぃでクリッ        | ソクしてく         | につい。     | )<br>(टर्ग्राइ <b>र्ट</b> न) | リキオ      |             | $ \setminus $          |              | 带项幅<br>1100-015 | チャイルステッフ |          |
| 4        | 2  | 選抓⊂<br>信田7     | *1 (つく)<br>する時空  | ハンノク                | ノ巴ノア<br>マイカグ          | 上右带          | カウ<br>抗恒を認    | संस्थ    | に受わり<br>アだすい                 | りまり。     |             |                        |              | 160kHz          | 200KHZ   |          |
| 5        | J  | に用い            | 2/1寸人<br>(高(十白   | ヒノノク<br>重加なにす       | マイフロ                  | ′⊡′⊟'क`<br>द | 域和田でほ         | ₹1NO C   | 1200                         | •        |             |                        |              | 192kHz          | 500KHz   |          |
| 7        | 4  | 記去で            | ないの日             | 動力についた。             | ジオマィ                  | .。。<br>(クの上) | 右帯ば城          | 京を遅れ     |                              | -้สม     |             |                        |              | 250k Hz         | 500kHz   |          |
| 8        | -  | CHE            | 。<br>温は白         | ショウルニン<br>動的にす      | シース<br>むわりま           | िंग्र<br>वि. |               | BC (2317 | 000                          |          |             |                        |              | 288kHz          | 500kHz   |          |
| q        | 5  | スター            | ト周波              | <u>勤だれて</u><br>数およて | ~<br>ЮНХ <del>7</del> | 。<br>-ップをフ   | っしてく          | だざい      |                              |          |             |                        |              | 330kHz          | 500kHz   |          |
| 10       | -  | 特に7            | いって              | べても問                | 題あり                   | ません。         | 0,90,0        |          |                              |          |             |                        |              |                 |          |          |
| 11       | 6  | 事前進            | 隼備はる             | これで完                | 了です。                  | チャネ          | ル選択シ          | /ートを     | 開いてく                         | ださい。     |             |                        |              |                 |          |          |
| 12       |    | $\frown$       |                  |                     |                       |              |               |          |                              |          |             |                        | -            |                 |          |          |
| 13       |    | (2)            |                  |                     |                       |              |               |          |                              |          |             | 77                     | (1)          |                 |          |          |
|          |    | $\square$      |                  |                     |                       |              |               |          |                              |          |             | $\rightarrow$ $\vdash$ | $ \bigcirc $ |                 |          |          |
| 14       |    |                |                  | 10.1                |                       | 15.1         | 10.1          | 17.1     | 10.1                         | 10.1     | 00.1        |                        |              |                 |          |          |
| 15       |    |                |                  | 13ch                | 14ch                  | Ibch         | Toch          | 1/cn     | 18ch                         | Tych     | 20ch        | RESET                  |              |                 |          |          |
| 16       |    | 21ch           | 22ch             | 23ch                | 24ch                  | 25ch         | 26ch          | 27ch     | 28ch                         | 29ch     | 30ch        |                        |              |                 |          |          |
| 17       |    | 31ch           | 32ch             | 33ch                | 34ch                  | 35ch         | 36ch          | 37ch     | 38ch                         | 39ch     | 40ch        |                        |              |                 |          |          |
| 18       |    | 41ch           | 42ch             | 43ch                | 44ch                  | 45ch         | 46ch          | 47ch     | 48ch                         | 49ch     | 50ch        |                        |              |                 |          |          |
| 10       |    | 51ch           | 52ch             | 専用帯                 |                       |              |               |          |                              |          |             |                        |              |                 |          |          |
|          |    |                |                  |                     |                       |              |               |          |                              |          |             |                        |              |                 |          |          |
|          |    |                |                  |                     |                       |              |               |          |                              |          |             |                        |              |                 |          |          |
| 19<br>20 |    | $\sim$         |                  | 使用                  | する特定者                 | デジオマイク       | <u>ל</u>      |          |                              | 混在す      | ろ他の特        | 定ラジオマ                  |              |                 |          |          |
| 21       |    | (3             | )                | 帯域幅                 | J STURE.              | 110          | kHz           | (4       |                              | 帯域幅      |             | 110                    | kHz          |                 |          |          |
| 22       |    | $\sim$         |                  | CH間隔                | 3                     | 250          | kHz           |          | /                            | CH間隔     | 1           | 250                    | kHz          |                 |          |          |
| 23       |    |                |                  |                     |                       |              |               |          |                              |          |             |                        |              |                 |          |          |
| 25       |    | 5              |                  | スタート周               | 皮数                    | 711.000      | MHz           |          |                              | -7-      | +⊐ <i>K</i> |                        | デジタルを        | 選択すると3)         | 欠相互変調は   |          |
| 26       |    | J              |                  | CHステッ               | ブ                     | 25           | kHz           |          |                              | , r.     |             |                        | 計算されま        | せん。注意し          | 、てください!! |          |
| 10       |    |                | n                | 340 7.              | 구 미 ,55구브             | /f. ±.       |               | *        |                              |          |             |                        |              |                 |          | <b>•</b> |
|          |    | ▶ [ 」 尚沈       | 财权市进             | 軽パ /ナヤ              | 不加選択                  | 、/ナヤネリ       |               | <u>~</u> |                              |          |             |                        |              |                 |          |          |
| X.       |    |                |                  |                     |                       |              |               |          |                              |          |             |                        |              | 03%             |          |          |

1. エクセルの周波数帯選択シート を表示 2. RESETボタンを押す。 3. 使用できるTVチャネルを選択 4. 使用する特定ラジオマイクの 帯域幅を選択 複数の種類の特定ラジオマイク が混在する場合は個別設定を 選択 5. 混在する他の特定ラジオマイク の帯域幅を選択 複数の種類の特定ラジオマイク が混在する場合は個別設定を 選択

- 6. スタート周波数及び CHステップを入力
- 7. アナログ/デジタルの選択

### 使用方法(TV WS带,WL専用带)2

|       | 9  | - ( 🖸       | ,   <del>-</del> | _            | チャネルフ      | プラン表(W | S)_20149 | 29.xlsm | - Micros | oft Excel    |             |     |       | x    |
|-------|----|-------------|------------------|--------------|------------|--------|----------|---------|----------|--------------|-------------|-----|-------|------|
| ファイル  |    | ホーム         | 挿入               | ページ レイアウト    | 数式         | データ    | 校閲       | 表示      | 開発       | Acrobat      |             | ♡ ( | 3 - 6 | F 23 |
|       | (  | G38         | - (              | $f_x$        |            |        |          |         |          |              |             |     |       | ~    |
| A A   |    | В           | С                |              | D          |        |          | E       | F        | G            | Н           | I   | J     | E    |
| 1     | 7  | 使用する        | <b>ゔ</b> チャネル    | レの名称を入       | 、力してくた     | Ξざい。   |          |         |          |              |             |     |       |      |
| 2     | 8  | 混在する        | の特別              | 定ラジオマイ       | クが使用       | するチャ   | ネルは      | 他のシス    | ステムの     | 列に入力してくださ    | <i>د</i> ا، |     |       |      |
| 3     | 9  | 選択が終        | 冬了したら            | らチャネルリ:      | ストシート      | に使用ヲ   | Fャネル     | 一覧が     | 表示され     | ます。          |             |     |       | _    |
| 4     |    |             |                  |              | RESE       | Т      |          |         |          |              |             |     |       |      |
| 5     |    | 呼称          | 周波数              | 名称           |            |        |          | 帯域幅1    | 判定       | 他システム        | 帯域幅2        |     |       |      |
| 8     | 3  | 13-003      | 470.075          | 7121         |            |        | 1        | 110     | Good!!   |              |             |     |       | - 1  |
| 10    | 5  | 13-004      | 470.100          |              |            |        | _/`      |         | *        |              |             |     |       |      |
| 11    | 6  | 13-006      | 470.150          |              |            |        |          |         | *        |              |             |     |       |      |
| 12    | 7  | 13-007      | 470.175          |              |            |        | ——       |         | *        |              |             |     |       | - 1  |
| 14    | 9  | 13-009      | 470.200          |              |            |        | 1        |         | *        |              |             |     |       |      |
| 15    | 10 | 13-010      | 470.250          |              |            |        | /        |         | *        |              |             |     |       |      |
| 16    | 11 | 13-011      | 470.275          | -            |            | /      |          |         | *        | + <i>I</i>   | +           |     |       |      |
| 18    | 13 | 13-012      | 470.300          |              |            | _/     |          |         | *        | + <i> </i>   |             |     |       |      |
| 19    | 14 | 13-014      | 470.350          |              |            |        |          |         | *        |              |             |     |       |      |
| 20    | 15 | 13-015      | 470.375          |              |            | _/     |          |         | *        | <i> </i>     |             |     |       | _    |
| 21    | 17 | 13-010      | 470.400          |              |            | +-     |          |         | *        |              |             |     |       |      |
| 23    | 18 | 13-018      | 470.450          |              |            | /      |          |         | *        |              |             |     |       |      |
| 24    | 19 | 13-019      | 470.475          |              | /          |        |          |         | *        | <b>├</b>     |             |     |       | _    |
| 25    | 20 | 13-020      | 470.500          |              | /          |        |          |         | *        |              |             |     |       |      |
| 27    | 22 | 13-022      | 470.550          |              |            |        |          |         | *        |              |             |     |       |      |
| 28    | 23 | 13-023      | 470.575          |              | _/         |        |          |         | *        | <b>↓ / ↓</b> |             |     |       | _    |
| 29    | 24 | 13-024      | 470.600          |              | _/         |        |          |         | *        | <u> </u>     |             |     |       |      |
| 31    | 26 | 13-026      | 470.650          |              | 1          |        |          |         | *        |              |             |     |       |      |
| 32    | 27 | 13-027      | 470.675          |              | /          |        |          |         | *        |              |             |     |       |      |
| 33    | 28 | 13-028      | 470.700          | + <i>I</i>   |            |        |          |         | *        | + /          |             |     |       |      |
| 35    | 30 | 13-030      | 470.750          | /            |            |        |          |         | *        | 他のマイク1       | 330         |     |       |      |
| 36    | 31 | 13-031      | 470.775          | +            |            |        |          |         | *        |              |             |     |       |      |
| 37    | 32 | 13-032      | 470.800          | +-/-         |            |        |          |         | *        | ÷/           |             |     |       | _    |
| 39    | 34 | 13-034      | 470.850          |              |            |        |          |         | *        | 1            |             |     |       |      |
| 40    | 35 | 13-035      | 470.875          | +7           |            |        |          |         | *        | /            |             |     |       |      |
| 41    | 36 | 13-036      | 470.900          | +/           |            |        |          |         | *        | /            |             |     |       |      |
| 43    | 38 | 13-038      | 470.920          |              |            |        |          |         | *        |              |             |     |       |      |
| 44    | 39 | 13-039      | 470.975          | $\downarrow$ |            |        |          |         | *        |              |             |     |       |      |
| 45    | 40 | 13-040      | 471.000          | /            |            |        |          |         | *        |              |             |     |       |      |
| 47    | 42 | 13-042      | 471.020          |              |            |        |          |         | *        |              |             |     |       |      |
| 48    | 43 | 13-043      | 471.076          | いう 心愛 セー /星  | 5-5 III-1- | / 😓 /  |          | Γ       | *        |              |             |     |       |      |
|       | •  | 回波致带        | 通知して             | やかりの巻かく / フ  | マイリレリスト    |        |          |         |          |              | UI 85% (-   |     |       |      |
|       |    | -           | _/               |              |            |        |          | _       | -/       |              |             |     |       | U .# |
| 帯垣    | ť٢ | <b>幅1</b> 6 | ±41              | 百で個          | 51         | 帯      | 域幅       |         | 5項       | で個別          |             |     |       |      |
| 111-2 | ~. |             |                  |              | 1.1        |        |          |         |          |              |             |     |       |      |

設定を選択すると表

4

示される

設定を選択すると表

示される

8. チャネル選択シートを表示 9. 名称に使用する 特定ラジオマイクの名称を入力 4項で個別設定を選択した場合 は帯域幅2も入力 10.他システムに混在する他の 特定ラジオマイクを入力 5項で個別設定を選択した場合 は帯域幅2も入力 11. 混在する他の特定ラジオマイ クの帯域幅を選択 複数の種類の特定ラジオマイク が混在する場合は個別設定を 選択

12.選択したチャネルの判定が "Good!"になればOK

## 使用方法(TV WS带,RM専用带)3

|     | <b>.</b> 9 | - (° - <u>\</u> ]= | チャネルプラ              | ン表(WS)_2            | 2014929.> | klsm - M | icrosoft Ex | kcel | -       |     | • ×   |    |
|-----|------------|--------------------|---------------------|---------------------|-----------|----------|-------------|------|---------|-----|-------|----|
| 771 | 'JL        | ホーム 挿入             | ページ レイアウト           | 数式                  | データ       | 校閲       | 表示          | 開発   | Acrobat | ♡ 🕜 | - 6   | 23 |
|     |            | A1                 | ▼ (= <i>f</i> x     |                     |           |          |             |      |         |     |       | ¥  |
|     | A          | В                  | С                   |                     |           | D        |             |      | E       |     | F     | F  |
| 1   |            |                    |                     |                     |           |          |             |      |         |     |       | Ē. |
| 2   |            |                    |                     | A 14                |           |          |             |      | +/      |     | 1     |    |
| 3   |            | 当初 200             | 周波数                 | 名称                  |           |          |             |      | 考       |     |       |    |
| 4   | - 1        | 13-003             | 470.075             | <u>マイクト</u>         |           |          |             |      |         |     |       |    |
| 6   | - 2        | 13-060             | 471.200             | <u>マインと</u><br>マイク3 |           |          |             |      |         |     |       |    |
| 7   | 4          | 13-080             | 472.000             | マイク4                |           |          |             |      |         |     |       |    |
| 8   | 5          | 13-167             | 474.175             | マイク5                |           |          |             |      |         |     |       |    |
| 9   | 6          |                    |                     |                     |           |          |             |      |         |     |       |    |
| 10  | 7          |                    |                     |                     |           |          |             |      |         |     |       |    |
| 11  | 8          |                    |                     |                     |           |          |             |      |         |     |       |    |
| 12  | 9          |                    |                     |                     |           |          |             |      |         |     |       |    |
| 13  | 10         |                    |                     |                     |           |          |             |      |         |     |       |    |
| 14  | 11         |                    |                     |                     |           |          |             |      |         |     |       |    |
| 10  | 12         |                    |                     |                     |           |          |             |      |         |     |       |    |
| 17  | 14         |                    |                     |                     |           |          |             |      |         |     |       |    |
| 18  | 15         |                    |                     |                     |           |          |             |      |         |     |       |    |
| 19  | 16         |                    |                     |                     |           |          |             |      |         |     |       |    |
| 20  | 17         |                    |                     |                     |           |          |             |      |         |     |       |    |
| 21  | 18         |                    |                     |                     |           |          |             |      |         |     |       |    |
| 22  | 19         |                    |                     |                     |           |          |             |      |         |     |       |    |
| 23  | 20         |                    |                     |                     |           |          |             |      |         |     |       |    |
| 24  | 21         |                    |                     |                     |           |          |             |      |         |     |       |    |
| 25  | 22         |                    |                     |                     |           |          |             |      |         |     |       |    |
| 26  | 23         |                    |                     |                     |           |          |             |      |         |     |       |    |
| 27  | 24         |                    |                     |                     |           |          |             |      |         |     |       |    |
| 29  | 26         |                    |                     |                     |           |          |             |      |         |     |       |    |
| 30  | 27         |                    |                     |                     |           |          |             |      |         |     |       |    |
| 31  | 28         |                    |                     |                     |           |          |             |      |         |     |       |    |
| 32  | 29         |                    |                     |                     |           |          |             |      |         |     |       |    |
| 33  | 30         |                    |                     |                     |           |          |             |      |         |     |       |    |
| 34  | 31         |                    |                     |                     |           |          |             |      |         |     |       |    |
| 35  | 32         |                    |                     |                     |           |          |             |      |         |     |       |    |
| 36  | 33         |                    |                     |                     |           |          |             |      |         |     |       |    |
| 37  | 34         |                    |                     |                     |           |          |             |      |         |     |       |    |
| 38  | 35         |                    |                     |                     |           |          |             |      |         |     |       |    |
|     | 00         |                    | ///                 |                     |           |          |             |      |         |     | Ι., Γ | •  |
|     |            | 同波数市選択             | <u>/ナヤイル選択 / ナキ</u> | アイバリスト              | <u>(</u>  | L        |             |      | 1000/   |     |       |    |
| 142 | T I        |                    |                     |                     |           |          |             |      | 100% -  |     | ÷     |    |

13.チャネルリストシートを表示 14.選択したチャネルの一覧が表 示される。

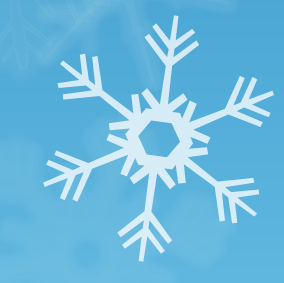

2015/2/4

5

### 使用方法(1.2GHz帯)1

2015/2/4

初期設定であらかじめ帯域幅と チャネルステップを決めておくと 便利です

6

| 🔀 🔄 📲 チャネルプラン表(1_2)_2014929.xlsm - Microsoft Excel                             | ×          |
|--------------------------------------------------------------------------------|------------|
| ファイル ホーム 挿入 ページレイアウト 数式 データ 校閲 表示 開発 Acrobat 🗸 🛛 🖓 🕫                           | - 🗗 🛙      |
| A2 • 1                                                                         | ~          |
| A B C D E F G H I J K L M                                                      | N          |
| 1.以ずリセットボタンを押してから始めてください。 知識論会                                                 | — <u> </u> |
| <ul> <li>うしましたが、シーン・ローン・ローン・ローン・ローン・ローン・ローン・ローン・ローン・ローン・ロ</li></ul>            |            |
| 4 CH間隔は自動的に変わります。<br>110kHz 250kHz                                             |            |
| 5 3 混在する他の特定ラジオマイクの占有帯域幅を選択してください。<br>160kHz 500kHz                            |            |
| 6 CH間隔は自動的に変わります。 192kHz 500kHz 500kHz                                         |            |
| 7 4 スタート周波数およびCHステップを入力してください。 250kHz 500kHz 500kHz                            |            |
| 8 特に入力しなくても問題ありません。 (1) 288kHz 500kHz 500kHz                                   |            |
| 9 5 事前準備はこれで完了です。チャネル選択シートを開いてください。 330kHz 500kHz 500kHz                       |            |
| 10 RESET 600kHz 800kHz                                                         |            |
| 11                                                                             |            |
| 12                                                                             |            |
|                                                                                |            |
| 15 (2)<br>-<br>市場価 110 kHz (3)<br>帯域幅 110 kHz                                  |            |
| 16 CH間隔 250 kHz CH間隔 250 kHz                                                   |            |
|                                                                                |            |
| 19 スタート周波数 1240.075 MHz デジタルを選択すると8次相互変調は                                      |            |
| 20         4         CHステップ         25         パナロク         計算されません。注意してください!! |            |
| 21 22 22 22 22 22 22 22 22 22 22 22 22 2                                       |            |
| 23                                                                             |            |
| ▲ ◆ ▶ ▶ 周波数帯選択 / チャネル選択 / チャネルリスト / ♥ _ / ● / ● ●                              | ▶ []       |
| 1                                                                              | - ÷ .      |

| 1. | エクセルの周 | 波数帯選択シー | •  • |
|----|--------|---------|------|
|    | を表示    | ¥ ¥ "   |      |

- 2. RESETボタンを押す。
- 使用する特定ラジオマイクの 帯域幅を選択 複数の種類の特定ラジオマイク が混在する場合は個別設定を 選択
- 4. 混在する他の特定ラジオマイク の帯域幅を選択 複数の種類の特定ラジオマイク が混在する場合は個別設定を 選択
- 5. スタート周波数及び CHステップを入力
- 6. アナログ/デジタルの選択

## 使用方法(1.2GHz帯)2

| <b>X</b> | <b>,</b> 9        | - (* - 🛕        | <del>-</del>          |           | チャネル     | プラン表(1       | _2)_2014 | 929.xlsm  | - Microso      | oft Excel                           |             |     |       | x       |
|----------|-------------------|-----------------|-----------------------|-----------|----------|--------------|----------|-----------|----------------|-------------------------------------|-------------|-----|-------|---------|
| 77       | イル                | ホーム             | 挿入 ペ・                 | ージ レイアウト  | 数式       | データ          | 校閲       | 表示        | 開発             | Acrobat                             |             |     | ∞ 🕜 ⊏ | - @ XX  |
|          |                   | 0314            | <b>+</b> (6)          | $f_{x}$   |          |              |          |           |                |                                     |             |     |       | ~       |
|          | A                 | В               | С                     |           | D        |              |          | E         | F              | G                                   | Н           | I J | K     | LE      |
| 1        | 6                 | 使用する            | チャネル                  | の名称を入っ    | わしてくだ    | さい。          |          |           |                |                                     |             |     |       | A       |
| 2        | 7                 | 混在する            | 他の特定                  | ラジオマイク    | が使用す     | するチャ         | ネルは他     | ねのシス      | テムのす           | 山に 入力してくださ                          | .).         |     |       |         |
| 2        | ,<br>0            | 躍択が終            | ねてしたら                 | チャネルリス    | トンートロ    | 一使田千         | セネルー     | 一覧がま      | ままわす           | ात्म) () ) () () () () () ()<br>= त |             |     |       |         |
| 0        |                   | 2217.00 41      |                       |           | RESET    | -127117<br>F | 1170     | 52/13     | 0110100        | ~ / 0                               |             |     |       |         |
| 4        |                   | 07.47-          | 医心中学者                 | 12 0 m    | TEOL     |              |          | ***       | 201-5-         | (h)                                 | ## 4-#### 0 |     |       |         |
| 0<br>8   | 3                 | 世子称<br>1.21-003 | /高片皮炎/<br>1240.075    | 治州        |          |              |          | 帝歌幅 <br>▲ | <u>刊正</u><br>* |                                     | 〒 歌幅2       |     |       |         |
| 9        | 4                 | 1.2L-004        | 1240.010              |           |          |              |          |           | *              |                                     | 17          |     |       |         |
| 10       | 5                 | 1.2L-005        | 1240.125              |           |          |              |          |           | *              |                                     |             |     |       |         |
| 11       | 6                 | 1.2L-006        | 1240.150              |           |          |              | /        |           | *              |                                     |             |     |       |         |
| 12       | 7                 | 1.2L-007        | 1240.175              | 7/51      |          |              |          | 990       | *<br>Caradii   |                                     |             |     |       |         |
| 14       | 9                 | 1.21-008        | 1240.200              | 2421      |          |              |          | 000       | *              |                                     | /           |     |       |         |
| 15       | 10                | 1.2L-010        | 1240.250              |           |          |              |          |           | *              |                                     |             |     |       |         |
| 16       | 11                | 1.2L-011        | 1240.275              |           |          |              | 1        |           | *              |                                     |             |     |       |         |
| 17       | 12                | 1.2L-012        | 1240.300              |           |          |              | /        |           | *              | <i> </i> -                          | _           |     |       |         |
| 18       | 13                | 1.2L-013        | 1240.325              |           |          |              | /        |           | *              | <i> </i>                            | _           |     |       |         |
| 20       | 15                | 1.2L-014        | 1240.330              |           |          | /            |          |           | *              |                                     |             |     |       |         |
| 21       | 16                | 1.2L-016        | 1240.400              |           |          |              |          |           | *              |                                     |             |     |       |         |
| 22       | 17                | 1.2L-017        | 1240.425              |           |          |              |          |           | *              |                                     |             |     |       |         |
| 23       | 18                | 1.2L-018        | 1240.450              |           |          | _/           |          |           | *              | <i> </i>                            |             |     |       |         |
| 24       | 19                | 1.2L-019        | 1240.475              |           |          |              |          |           | *              | <u> </u>                            | _           |     |       |         |
| 26       | 20                | 1.2L-020        | 1240.500              |           |          | /            |          |           | *              | - /                                 |             |     |       |         |
| 27       | 22                | 1.2L-022        | 1240.550              |           |          | /            |          |           | *              |                                     |             |     |       |         |
| 28       | 23                | 1.2L-023        | 1240.575              |           | /        |              |          |           | *              |                                     |             |     |       |         |
| 29       | 24                | 1.2L-024        | 1240.600              |           |          |              |          |           | *              | ⊢ <b>/</b>                          | _           |     |       |         |
| 30       | 25                | 1.2L-025        | 1240.625              |           |          |              |          |           | *              |                                     |             |     |       |         |
| 32       | 27                | 1.2L-027        | 1240.675              |           | _/_      |              |          |           | *              | /                                   |             |     |       |         |
| 33       | 28                | 1.2L-028        | 1240.700              |           |          |              |          |           | *              | 他のマイク1                              | 110         |     |       |         |
| 34       | 29                | 1.2L-029        | 1240.725              |           |          |              |          |           | *              |                                     |             |     |       |         |
| 35       | 30                | 1.2L-030        | 1240.750              |           | <u> </u> |              |          |           | *              | /                                   | _           |     |       |         |
| 30       | 31                | 1.2L-031        | 1240.775              |           | /        |              |          |           | *              | /                                   |             |     |       |         |
| 38       | 33                | 1.2L-033        | 1240.825              | /         |          |              |          |           | *              | 1                                   |             |     |       |         |
| 39       | 34                | 1.2L-034        | 1240.850              |           |          |              |          |           | *              |                                     |             |     |       |         |
| 40       | 35                | 1.2L-035        | 1240.875              |           |          |              |          |           | *              |                                     |             |     |       |         |
| 41       | 36                | 1.2L-036        | 1240.900              | <u> </u>  |          |              |          |           | *              |                                     | _           |     |       |         |
| 42       | 37                | 1.2L=037        | 1240.925              | 2172      |          |              |          | 110       | Good           |                                     |             |     |       |         |
| 44       | 39                | 1.2L-039        | 1240.975              | 17        |          |              |          |           | *              |                                     |             |     |       |         |
| 45       | 40                | 1.2L-040        | 1241.000              |           |          |              |          |           | * /            |                                     |             |     |       |         |
| 46       | 41                | 1.2L-041        | 1241.025              |           |          |              |          |           | * /            |                                     |             |     |       |         |
| 47       | 42                | 1.2L-042        | 1241.050              |           |          |              |          |           | */             |                                     |             |     |       | <b></b> |
| 48       | <b>4</b> 3<br>▶ ▶ | □ 12L-043       | [ [24].075<br>選択  チャン | ↓)選択 / チャ | ネルスト     | / 🐑 /        |          |           | 1 🛛            |                                     |             |     |       |         |
| )        | ンド 🕴 🦻            |                 |                       |           |          |              |          |           |                |                                     | U 85%       | . — | 0:    | -(+) ,  |
|          |                   | _               | /                     |           | _        | _            |          | /         |                |                                     |             |     |       |         |
|          |                   |                 |                       |           |          |              |          |           |                |                                     |             |     |       |         |

帯域幅1は3項で個別 帯域幅2は4項で個別 設定を選択すると表 示される 示される

設定を選択すると表

2015/2/4 7. チャネル選択シートを表示 8. 名称に使用する 特定ラジオマイクの名称を入力 3項で個別設定を選択した場合 は帯域幅2も入力 9. 他システムに混在する他の 特定ラジオマイクを入力 4項で個別設定を選択した場合 は帯域幅2も入力 10.混在する他の特定ラジオマイ クの帯域幅を選択 複数の種類の特定ラジオマイク が混在する場合は個別設定を 選択 11.選択したチャネルの判定が "Good!" になればOK

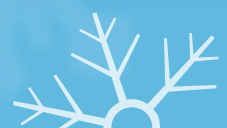

#### 使用方法(1.2GHz帯)3

| X   | . 1  | - (2 - []. | チャネルプラ          | ン表(1_2)_    | 2014929.:        | xlsm - M | licrosoft Ex | cel |         |     |     | ×     |
|-----|------|------------|-----------------|-------------|------------------|----------|--------------|-----|---------|-----|-----|-------|
| ファイ | ้าเ  | ホーム 挿入     | ページ レイアウト       | 数式          | データ              | 校閲       | 表示           | 開発  | Acrobat | ♡ 🕜 | - đ | 23    |
|     |      | A1         | $\bullet$ $f_x$ |             |                  |          |              |     |         |     |     | ~     |
|     | A    | В          | С               |             |                  | D        |              |     | E       |     | F   | E     |
| 1   |      |            |                 |             |                  |          |              |     |         |     |     |       |
| 2   |      |            |                 |             |                  |          |              |     |         |     |     |       |
| 3   |      | 呼称         | 周波数             | 名称          |                  |          |              | 備る  | ŧ       |     |     |       |
| 4   | 1    | 1.2L-008   | 1240.200        | <u>マイク1</u> |                  |          |              |     |         |     |     |       |
| 5   | 2    | 1.2L-038   | 1240.950        | 712         |                  |          |              |     |         |     |     |       |
| 6   | 3    | 1.2L-088   | 1242.200        | <u>7173</u> |                  |          |              |     |         |     |     |       |
| /   | 4    | 1.2L-188   | 1244.700        | 7104        |                  |          |              |     |         |     |     |       |
| 8   | 5    | 1.2M-068   | 1247.700        | <u>×125</u> |                  |          |              |     |         |     |     |       |
| 9   | - 0  |            |                 |             |                  |          |              |     |         |     |     |       |
| 11  | - /  |            |                 |             |                  |          |              |     |         |     |     |       |
| 12  | 9    |            |                 |             |                  |          |              |     |         |     |     |       |
| 13  | 10   |            |                 |             |                  |          |              |     |         |     |     |       |
| 14  | 11   |            |                 |             |                  |          |              |     |         |     |     |       |
| 15  | 12   |            |                 |             |                  |          |              |     |         |     |     |       |
| 16  | 13   |            |                 |             |                  |          |              |     |         |     |     |       |
| 17  | 14   |            |                 |             |                  |          |              |     |         |     |     |       |
| 18  | 15   |            |                 |             |                  |          |              |     |         |     |     |       |
| 19  | 16   |            |                 |             |                  |          |              |     |         |     |     |       |
| 20  | 17   |            |                 |             |                  |          |              |     |         |     |     | _     |
| 21  | 18   |            |                 |             |                  |          |              |     |         |     |     |       |
| 22  | 19   |            |                 |             |                  |          |              |     |         |     |     |       |
| 23  | 20   |            |                 |             |                  |          |              |     |         |     |     |       |
| 25  | 22   |            |                 |             |                  |          |              |     |         |     |     |       |
| 26  | 23   |            |                 |             |                  |          |              |     |         |     |     |       |
| 27  | 24   |            |                 |             |                  |          |              |     |         |     |     |       |
| 28  | 25   |            |                 |             |                  |          |              |     |         |     |     |       |
| 29  | 26   |            |                 |             |                  |          |              |     |         |     |     |       |
| 30  | 27   |            |                 |             |                  |          |              |     |         |     |     |       |
| 31  | 28   |            |                 |             |                  |          |              |     |         |     |     |       |
| 32  | 29   |            |                 |             |                  |          |              |     |         |     |     |       |
| 33  | 30   |            |                 |             |                  |          |              |     |         |     |     | _     |
| 34  | 31   |            |                 |             |                  |          |              |     |         |     |     | _     |
| 35  | 32   |            |                 |             |                  |          |              |     |         |     |     |       |
| 30  | 33   |            |                 |             |                  |          |              |     |         |     |     |       |
| 38  | 34   |            |                 |             |                  |          |              |     |         |     |     |       |
| 39  | 36   |            |                 |             |                  |          |              |     |         |     |     |       |
| 100 | 00   | 国油料苹鹅和     | 「手にちに選切」エル      |             | ( <del>0</del> ) |          |              |     |         |     |     |       |
|     | F PI | 同次致守進伏     | ∠ テヤイバ悪!!( 」 ナ* | 7770775     |                  | L.       |              |     | 100%    |     | -   | Ľ–    |
| 140 |      |            |                 |             |                  |          |              |     | 100%    |     | 9   | 1 .:: |

12.チャネルリストシートを表示 13.選択したチャネルの一覧が表 示される。

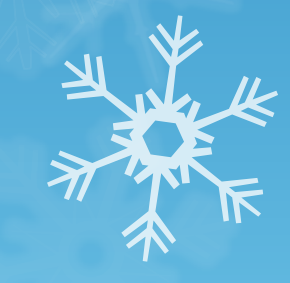

2015/2/4

Y